## 予約状況の確認(学外向け)

| 《表示画面の説明》                                                                            |                                                     |                                                |                         |                                                        |                      |                                       |          |
|--------------------------------------------------------------------------------------|-----------------------------------------------------|------------------------------------------------|-------------------------|--------------------------------------------------------|----------------------|---------------------------------------|----------|
| <b>ありばくプラザ施設</b><br>2009 ♥ 年 7 ♥ 月<br>日月火水末金土                                        | <ul> <li>&lt; 2009年07月6<br/>日曜<br/>6/28)</li> </ul> | (3)(4)(5)<br>D予定 ▶ <u>■10-東</u><br>月曜<br>6/29) | カレンダ きはだ<br>大曜<br>6/30) | <mark>ホール</mark> <u> 校</u> プー <u>車1</u><br>09:00-10:00 | ) <u></u><br>木曜<br>2 | 主3 <u>1057-室4</u><br>3<br>11:30-12:00 | <u> </u> |
| 5 6 7 8 9 10 11<br>12 13 14 15 16 17 18<br>19 20 21 22 23 24 25<br>26 27 28 29 30 31 | 5                                                   | 6                                              | 7                       | test-9<br>10:30-11:00<br>test-10<br>8                  | 9                    | 10                                    | 11       |
| (2)おうばくブラザ<br>●きまだホール<br>●セミナー室1<br>●セミナー室2<br>●セミナー室3                               | 12                                                  | 13                                             | 14                      | 15                                                     | 16                   | 17                                    | 18       |
| <ul> <li>●セミナー室4</li> <li>●セミナー室5</li> <li>ログイン(暗証コード)</li> </ul>                    | 19                                                  | 20                                             | 21                      | 22                                                     | 23                   | 24                                    | 25       |
| 一子約者の登録と変更<br>幅証コードの初期化依頼                                                            | 26                                                  | 27                                             | 28                      | 29                                                     | 30                   | 31                                    | 8/1)     |
|                                                                                      |                                                     |                                                | 20                      | 20                                                     | 10:00-12:30<br>テスト1  |                                       |          |
|                                                                                      | 凡例 仮予約                                              | 予約確定 保守 工事                                     | その他                     |                                                        |                      |                                       |          |

①③年月日の切り替えができます。

- ② 左フレームの部屋名称をクリックすると、カレンダー形式の月間スケジュールが表示されます。
- ④ 「予約一覧」をクリックするとすべての部屋の予約状況が一覧で表示され空き状況が確認できます。
- ⑤「テーブル」をクリックすると月ごとのタイムスケジュールが参照できます。
- ⑥「カレンダ」をクリックするとカレンダー形式の月間スケジュールが表示されます。
- ⑦ 「テーブル」「カレンダ」画面で部屋名称をクリックすると各部屋の予約状況画面に切り替わります。
- ※ きはだホールは使用希望日の1年前から10日前まで仮予約可能です。 (ただし、国際会議その他の大規模な会議等の会場として、会議等の準備その他の都合により、 1年以上前に指定使用施設の使用許可を受ける必要がある場合は、さらにその1年前から使用申請 することができます。使用目的を確認後、京都大学宇治おうばくプラザ事務室 にて仮予約登録します。)
- ※ セミナー室は使用希望日の6ヶ月前から10日前まで仮予約可能です。 (ただし、きはだホールに付随して予約する場合は1年前から予約可能です。使用目的を確認後、 京都大学宇治おうばくプラザ事務室にて仮予約登録します。)
- ☆ 学外の方はネット仮予約できません。 空き状況をご確認のうえ、TELにて仮予約申込み後、郵送、E-mail または直接窓口まで使用申請書を ご提出ください。

問い合わせ先 〒610-0011 京都府宇治市五ヶ庄 京都大学宇治おうばくプラザ事務室 Tel : 0774-38-4394 e-mail : obaku@uji.kyoto-u.ac.jp